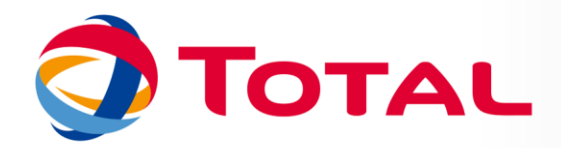

# **TUTORIEL SITE DES NORMES**

Création d'un compte utilisateur

## POUR UN COLLABORATEUR TOTAL (@TOTAL.COM / @ EXTERNAL.TOTAL.COM / @TOTAL.PAYS)

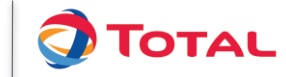

## **INTRODUCTION**

| Normes des marques<br>commerciales du M&S                                                                                                    | Contact |
|----------------------------------------------------------------------------------------------------|---------|
| Bienvenue.   Pour accéder au site, il est nécessaire de créer un compte.   En cas de difficulté, vous pouvez contacter le support à l'adresse suivante : support.normstotal@r2d2com.fr     Authentification   Email   Mot de passe   Créer un compte   Mot de passe perdu     Out de passe perdu |         |

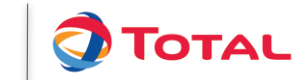

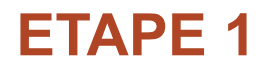

| Normes des marques<br>commerciales du M&S |                         |                                               |  |  |
|-------------------------------------------|-------------------------|-----------------------------------------------|--|--|
| Création de compte - Etape 1              |                         | Télécharger le tutoriel de création de compte |  |  |
| eMail                                     |                         |                                               |  |  |
| Confirmer votre eMail                     |                         |                                               |  |  |
| Nom                                       |                         |                                               |  |  |
| Prénom                                    |                         |                                               |  |  |
| Téléphone                                 |                         |                                               |  |  |
| Portable                                  |                         |                                               |  |  |
| Pays                                      | Choisissez votre pays   | \$                                            |  |  |
| Filiale ou entité                         | Choisissez votre entité |                                               |  |  |
| Mot de passe                              |                         |                                               |  |  |
| Confirmer le mot de passe                 |                         |                                               |  |  |
|                                           |                         | Retour au début Etape suivante                |  |  |

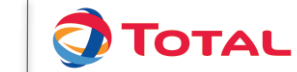

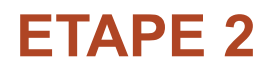

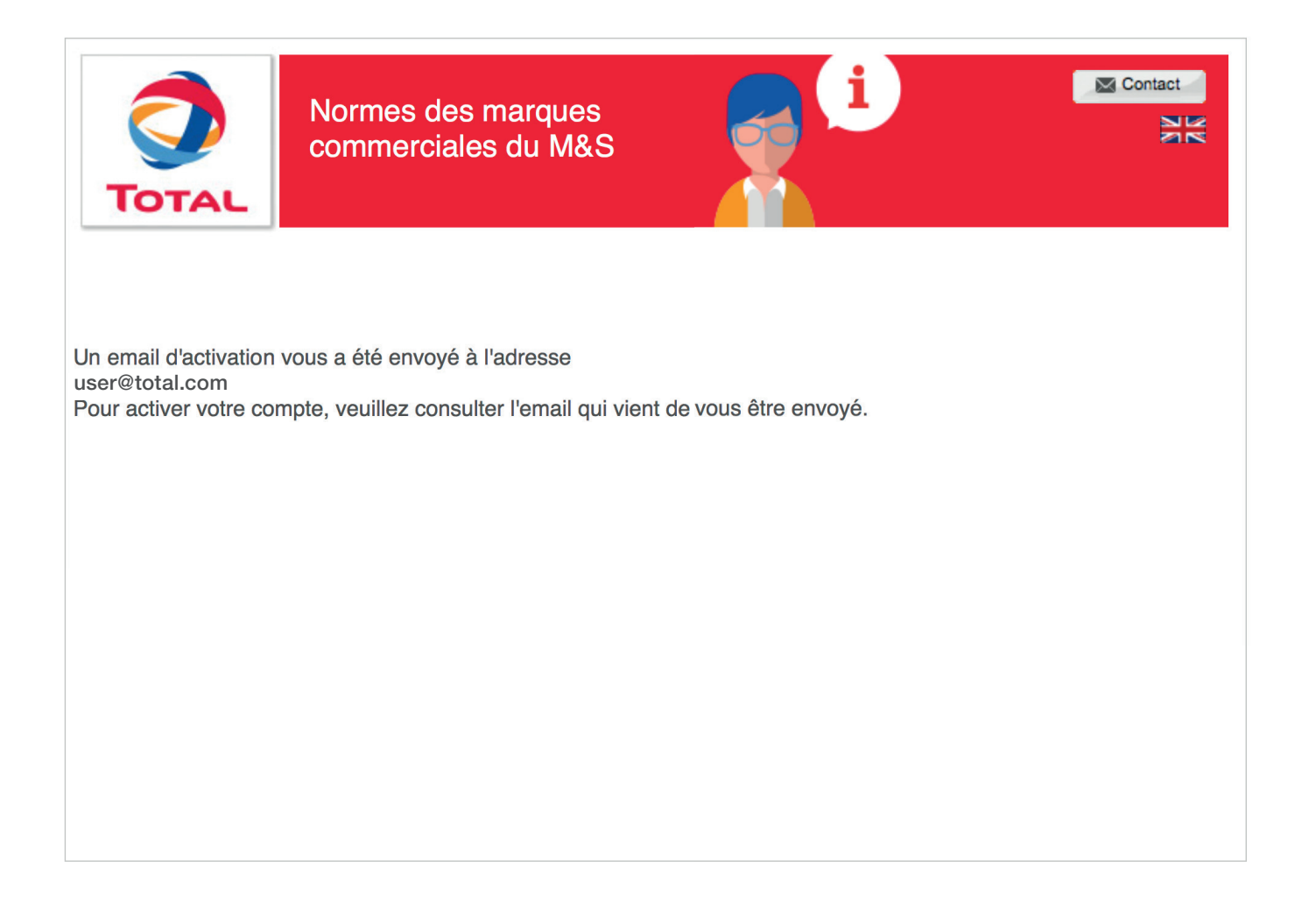

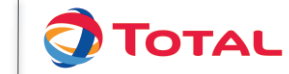

## MAIL D'ACTIVATION : ETAPE 1

| Activation de votre compte                                                                                                    |
|----------------------------------------------------------------------------------------------------|
| TOTAL MS Brands Website                                                                                                    |
| Envové : lundi 27 mai 2019 à 17:50                                                                                                    |
| λ:                                                                                                    |
| A Pour des raisons de confidentialité, certaines images de ce message n'ont pas été téléchargées. Télécharger les images                                                       |
| Hello.                                                                                                    |
| You are now registered on the Total M&S brands norms website for a period of one year. You need to activate your account in order to connect to the website.                   |
| To activate your account, please click on this link.                                                                                                    |
| Account: user@total.com                                                                                                    |
| In case of difficulty, you can contact the support team at the following address: <a href="mailto:support.normstotal@r2d2com.fr">support.normstotal@r2d2com.fr</a><br>Regards, |
| The M&S Brand team (ICM/MCC).                                                                                                    |
|                                                                                                    |
|                                                                                                    |
| Boniour                                                                                                    |
| Vous êtes maintenant inscrit sur le site des normes des marques commerciales de Total M&S pour une période d'un an.                                                            |
| <br>Vous devez activer votre compte avant de pouvoir vous connecter.                                                                                                    |
| Pour activer votre compte, veuillez cliquer sur <u>ce lien</u> .                                                                                                    |
| Compte : user@total.com                                                                                                    |
| En cas de difficulté, vous pouvez contacter le support à l'adresse suivante : support.normstotal@r2d2com.fr                                                                    |
| Cordialement                                                                                                    |
|                                                                                                    |
|                                                                                                    |
| I                                                                                                    |

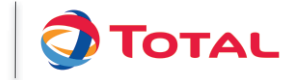

## MAIL D'ACTIVATION : ETAPE 2

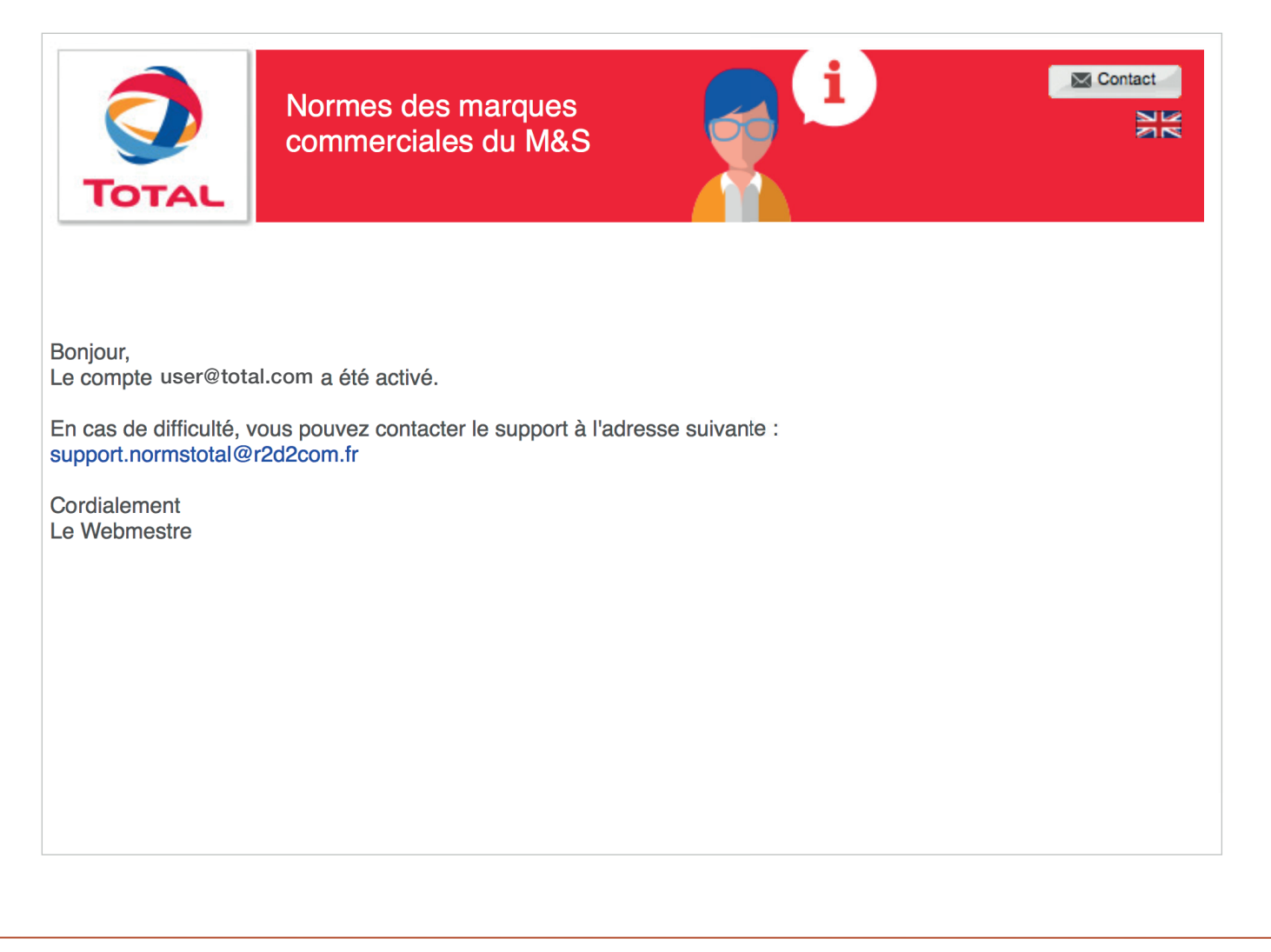

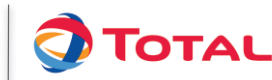

## MAIL PREMIÈRE CONNECTION

#### **C Activation de compte**

#### **TOTAL MS Brands Website**

```
Envoyé : lundi 27 mai 2019 à 17:54
```

À :

A Pour des raisons de confidentialité, certaines images de ce message n'ont pas été téléchargées. Télécharger les images

#### Hello,

You are now registered on the Total M&S brands norms website for a period of one year and your account is now activated.

In order to connect to the website, please click on this link.

Account: user@total.com

In case of difficulty, you can contact the support team at the following address: <a href="mailto:support.normstotal@r2d2com.fr">support.normstotal@r2d2com.fr</a> Regards,

#### The M&S Brand team (ICM/MCC).

Bonjour,

Vous êtes maintenant inscrit sur le site des normes des marques commerciales de Total M&S pour une période d'un an et votre compte est à présent activé.

Afin de vous connecter au site, veuillez cliquer sur <u>ce lien</u>.

Compte : user@total.com

En cas de difficulté, vous pouvez contacter le support à l'adresse suivante : <u>support.normstotal@r2d2com.fr</u>

Cordialement

L'équipe ICM/MCC

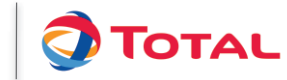

## POUR UN PRESTATAIRE EXTERNE (@AGENCE.COM)

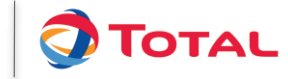

## **INTRODUCTION**

| TOTAL | Normes des marques<br>commerciales du M&S                                                                                                    | Contact |
|-------|----------------------------------------------------------------------------------------------------|---------|
|       | Bienvenue.<br>Pour accéder au site, il est nécessaire de créer un compte.<br>En cas de difficulté, vous pouvez contacter le support à l'adresse suivante :<br>support.normstotal@r2d2com.fr |         |
|       | Email                                                                                                    |         |
|       | Mot de passe Se connecter Créer un compte Mot de passe perdu                                                                                                    |         |
|       | Cliquez ici                                                                                                    |         |

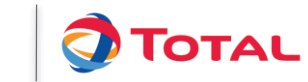

10

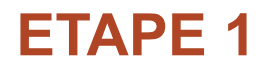

| <b>Normes</b><br><b>TOTAL</b> | des marques<br>ciales du M&S | Contact                                       |
|-------------------------------|------------------------------|-----------------------------------------------|
| Création de compte - Etape 1  |                              | Télécharger le tutoriel de création de compte |
| eMail                         |                              |                                               |
| Confirmer votre eMail         |                              |                                               |
| Nom                           |                              |                                               |
| Prénom                        |                              |                                               |
| Téléphone                     |                              |                                               |
| Portable                      |                              |                                               |
| Pays                          | Choisissez votre pays        | <b>\$</b>                                     |
| Filiale ou entité             | Choisissez votre entité      |                                               |
| Mot de passe                  |                              |                                               |
| Confirmer le mot de passe     |                              |                                               |
|                               |                              |                                               |

Retour au début

Etape suivante

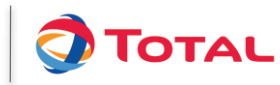

### **ETAPE 2**

| <b>Normes</b><br><b>TOTAL</b>                                                         | des marques<br>ciales du M&S                                      | i                                                  | Contact                                    |
|---------------------------------------------------------------------------------------|-------------------------------------------------------------------|----------------------------------------------------|--------------------------------------------|
| Création de compte - Etape                                                            |                                                                   | Tél                                                | écharger le tutoriel de création de compte |
| Votre adresse mail ne faisant pas partie<br>du groupe Total). Celui-ci procédera à la | e des domaines autorisés, vous<br>a validation de votre demande c | devez obligatoirement ind<br>e création de compte. | iquer un référent (employé                 |
| Nom référent                                                                          |                                                                   |                                                    |                                            |
| Prénom référent                                                                       |                                                                   |                                                    |                                            |
| eMail référent                                                                        |                                                                   |                                                    |                                            |
| Téléphone référent (optionel)                                                         |                                                                   |                                                    |                                            |
| Portable référent (optionel)                                                          |                                                                   |                                                    |                                            |
|                                                                                       |                                                                   |                                                    |                                            |
|                                                                                       |                                                                   | Reto                                               | bur au début Etape suivante                |

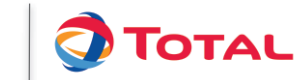

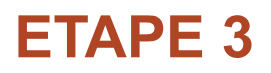

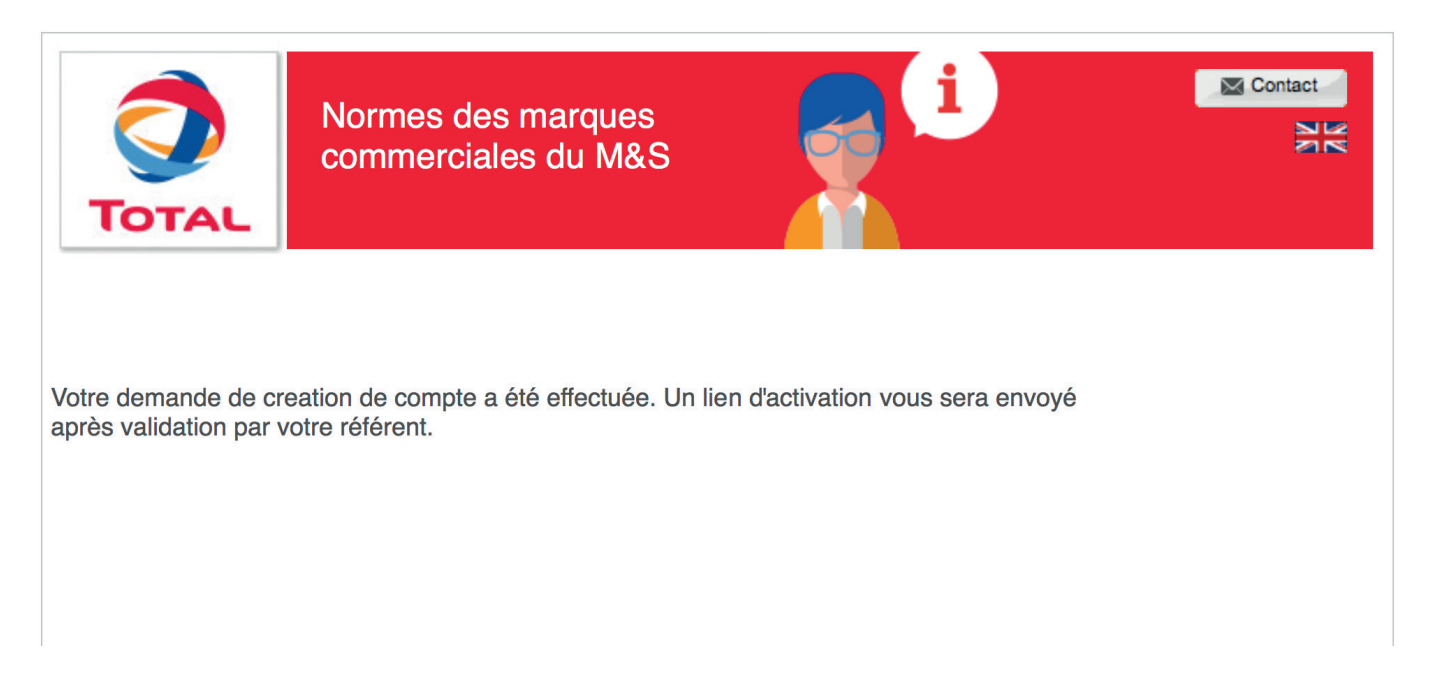

NB :Le référent reçoit un mail contenant les informations concernant le demandeur et un lien sur lequel il devra cliquer pour autoriser la création du compte.

Une fois la demande validée par le référent, l'utilisateur recevra un mail avec un lien d'activation pour activer son compte.

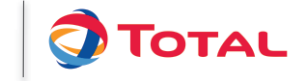

13

### MAIL DE CONFIRMATION DE DEMANDE DE CRÉATION DE VOTRE COMPTE

Demande de création de compte avec référent

TOTAL MS Brands Website

Envoyé : mardi 28 mai 2019 à 12:10

À :

🗥 Pour des raisons de confidentialité, certaines images de ce message n'ont pas été téléchargées.

Télécharger les images

#### Hello,

Your account creation request has been completed. Your referent has been informed of this. Once your account is activated, a confirmation email will be sent to you. In case of difficulty, you can contact the support team at the following address: <a href="mailto:support.normstotal@r2d2com.fr">support.normstotal@r2d2com.fr</a> Regards,

The M&S Brand team (ICM/MCC).

Bonjour,

Votre demande de création de compte a été effectuée. Votre référent en a été informé. Une fois votre compte activé, un email de confirmation vous sera envoyé. En cas de difficulté, vous pouvez contacter le support à l'adresse suivante : <u>support.normstotal@r2d2com.fr</u> Cordialement **L'équipe ICM/MCC** 

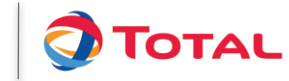

### MAIL CONFIRMANT L'ACTIVATION DE VOTRE COMPTE PAR LE RÉFÉRENT

#### Activation de compte

**TOTAL MS Brands Website** 

Envoyé : lundi 27 mai 2019 à 17:54

À :

🚹 Pour des raisons de confidentialité, certaines images de ce message n'ont pas été téléchargées. 🛛 Télécharger les images

Hello,

You are now registered on the Total M&S brands norms website for a period of one year and your account is now activated.

In order to connect to the website, please click on this link.

Account: user@xxxx.com

In case of difficulty, you can contact the support team at the following address: <u>support.normstotal@r2d2com.fr</u> Regards,

#### The M&S Brand team (ICM/MCC).

Bonjour,

Vous êtes maintenant inscrit sur le site des normes des marques commerciales de Total M&S pour une période d'un an et votre compte est à présent activé.

Afin de vous connecter au site, veuillez cliquer sur <u>ce lien</u>.

Compte : user@xxxx.com

En cas de difficulté, vous pouvez contacter le support à l'adresse suivante : <u>support.normstotal@r2d2com.fr</u> Cordialement

L'équipe ICM/MCC

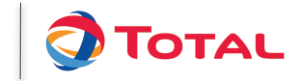